# VNWA 3 & 3E - ファームウエア v5.16 又は v5.19 から

## ファームウエア v5.22 へのアップグレード手順

本手順書は、Firmware v5.16 又はv5.19のVNWA3/3Eを、Firmware v5.22にアップグレードする為の 手順を説明します。

ファームウエアアップグレードは、次のいずれかにより行うことができます:

i) 自動ファームウエアアップグレード - ウイザード - 下記参照

ii) 手動ファームウエアアップグレード 手順 - 7頁以降参照

本手順書は両方の手順を網羅しています。

v5.21からv5.22へのアップグレードに失敗した場合、手動ファームウエアアップグレードの頁を参照願います。

ファームウエアアップグレードを行う前に、下記の状態であることを確認願います:

1. ノートパソコンの場合は、必ず外部AC電源アダプタで駆動してください。

- 2. Windowsで起動中の他の全てのアプリは閉じてください。
- 3. VNWAアップグレードに不要なUSB機器はプラグを抜いてください。

#### A. 自動ファームウエアアップグレード – ウイザード

 VNWAソフトウエアバージョン v35.5 以降では、VNWAソフトが立ち上がる毎にファームウエアのバージョンが自動でチェックされます。ファームウエアのアップデートが必要な場合は、VNWA ソフトが自動ファームウエアアップグレードウイザードの実行を促してくれます。

| IOTIFICATION             |                                     |
|--------------------------|-------------------------------------|
| Your firmware version    | v5.19 is outdated.                  |
| It is strongly recommend | nded to upgrade your firmware.      |
| Would you like to laun   | ch the Firmware Upgrade Wizard now? |
|                          | OK Cancel                           |
| ウイザードでは、自                | 動的にファームウエアアップグレー                    |

ウイザードでは、自動的にファームウエアアップグレードに必要なステップをガイドしてくれます。 又、ウイザードは指示通り操作を行っているか、不適切な操作を行わないように監視してくれます。 要約しますと、ファームウエアアップグレードをウイザードで行うことは視覚的ガイドがあります ので、安全です。

ー旦アップグレードに同意した場合、事前にVNWAソフトを自動インストーラーでインストールしている場合には、ウイザードが自動的にVNWA本体に適切なファームウエア情報を書き込みます。 この場合、VNWAソフトはどこの場所にファームウエアが有るか認識しています。予想される場所 にファイルがない場合、ファームウエア hex ファイルの場所を手動で指定する必要があります。 2. 「OK」をクリックすると、ウイザードが開始されます。

| VNWA Firmware Upgrade Wizard                            |     |
|---------------------------------------------------------|-----|
| rmware version v5.19 found.                             |     |
| o you want to upgrade to firmware version v5.21 ?       |     |
| ress OK to continue with the firmware upgrade or abort. |     |
|                                                         |     |
|                                                         |     |
|                                                         |     |
|                                                         |     |
|                                                         |     |
|                                                         |     |
| OK Abort                                                |     |
|                                                         | 11. |

3. VNWA ファームウエア v5.21 hex ファイル フラッシュ 進行中画面 - 下記ウインドウ下部に表示されるステータスラインに注視してください。

| R VNWA Firmware Upgrade Wizard                                                                                                    |
|----------------------------------------------------------------------------------------------------|
| Checking VNWA firmware.     Test ok.     Flashing VNWA with firmware VNWA_USB_V5.21.hex     Observe the flashing progress in the STATUS LINE on the bottom of this window. |
| Flashing address 168016FF hex of 7DFF hex                                                                                                    |

 フラッシュ 完了 - この時点で、VNWA本体の電源をOFF/ONします。VNWA本体からUSBケーブルを 抜きます。 5~8秒間待ってから、「OK」をクリックします。

| NWA Firmware Upgrade Wizard                                                                                           |  |
|----------------------------------------------------------------------------------------------------|--|
| > Firmware updated successfully.                                                                                      |  |
| Now, disconnect your VNWA USB by unplugging the VNWA USB cable.<br>Make sure there is no other VNWA connected either! |  |
| When the VNWA is disconnected, then press OK.                                                                         |  |
|                                                                                                    |  |
|                                                                                                    |  |
|                                                                                                    |  |
|                                                                                                    |  |
|                                                                                                    |  |
| OK                                                                                                    |  |
| Flashing address 7D807DFF hex of 7DFF hex                                                                             |  |

5.次にVNWA本体にUSBケーブルを再度接続します。WindowsがUSBデバイスとして認識するまで待ちます。(約5~20秒間待ちます)Windowsが検出しない場合は、もう一度USBケーブルを抜き差ししてOFF/ONを行います。ケーブルを抜いた後、5~8秒間待ってから再度ケーブルを接続します。VNWAが検出されましたら、「OK」をクリックしてください。

| VNWA Firmware Upgrade Wizard                               | X |
|------------------------------------------------------------|---|
| Now reconnect your VNWA and wait for Windows to detect it! |   |
| Press OK when done.                                        |   |
|                                                            |   |
|                                                            |   |
|                                                            |   |
|                                                            |   |
|                                                            |   |
|                                                            |   |
|                                                            |   |
| OK                                                         |   |
| lashing address 7D807DFF hex of 7DFF hex                   |   |

この時点で、VNWA本体のファームウエアは、v5.21 に更新されました。
 ご注意: このファームウエアは、機能更新目的ではなく、v5.22ファームウエアに更新するためだけの中間的なファームウエアです。
 「OK」をクリックして次に進みます。

| 🛒 VNWA Firmware Upgrade Wizard                           | X |
|----------------------------------------------------------|---|
| Firmware version v5.21 found.                            |   |
| Do you want to upgrade to firmware version v5.22 ?       |   |
| Press OK to continue with the firmware upgrade or abort. |   |
|                                                          |   |
|                                                          |   |
|                                                          |   |
|                                                          |   |
|                                                          |   |
|                                                          |   |
| OK Abort                                                 |   |
| Flashing address 7D807DFF hex of 7DFF hex                |   |

7. ファームウエア v5.22 フラッシュ 進行中画面 – 下記ウインドウ下部に表示されるステータスラインに注視してください。

| <ul> <li>Checking VNWA firmware.</li> <li>Test ok.</li> <li>Flashing VNWA with firmware VNWA_USB_V5.22.hex</li> <li>Dbserve the flashing progress in the STATUS LINE on the bottom of this window.</li> </ul> |  |
|----------------------------------------------------------------------------------------------------|--|
| ▶ Test ok.<br>▶ Flashing VNWA with firmware VNWA_USB_V5.22.hex<br>Doserve the flashing progress in the STATUS LINE on the bottom of this window.                                                              |  |
| Flashing VNWA with firmware VNWA_USB_V5.22.hex Dbserve the flashing progress in the STATUS LINE on the bottom of this window.                                                                                 |  |
| Dbserve the flashing progress in the STATUS LINE on the bottom of this window.                                                                                                    |  |
|                                                                                                    |  |
|                                                                                                    |  |
|                                                                                                    |  |
|                                                                                                    |  |
|                                                                                                    |  |
|                                                                                                    |  |
|                                                                                                    |  |
|                                                                                                    |  |
|                                                                                                    |  |
|                                                                                                    |  |
|                                                                                                    |  |
|                                                                                                    |  |

8. v5.22 ファームウエアアップグレード 成功! - VNWA本体からUSBケーブルを抜きます。5~8秒間 待ってから、「OK」をクリックします。

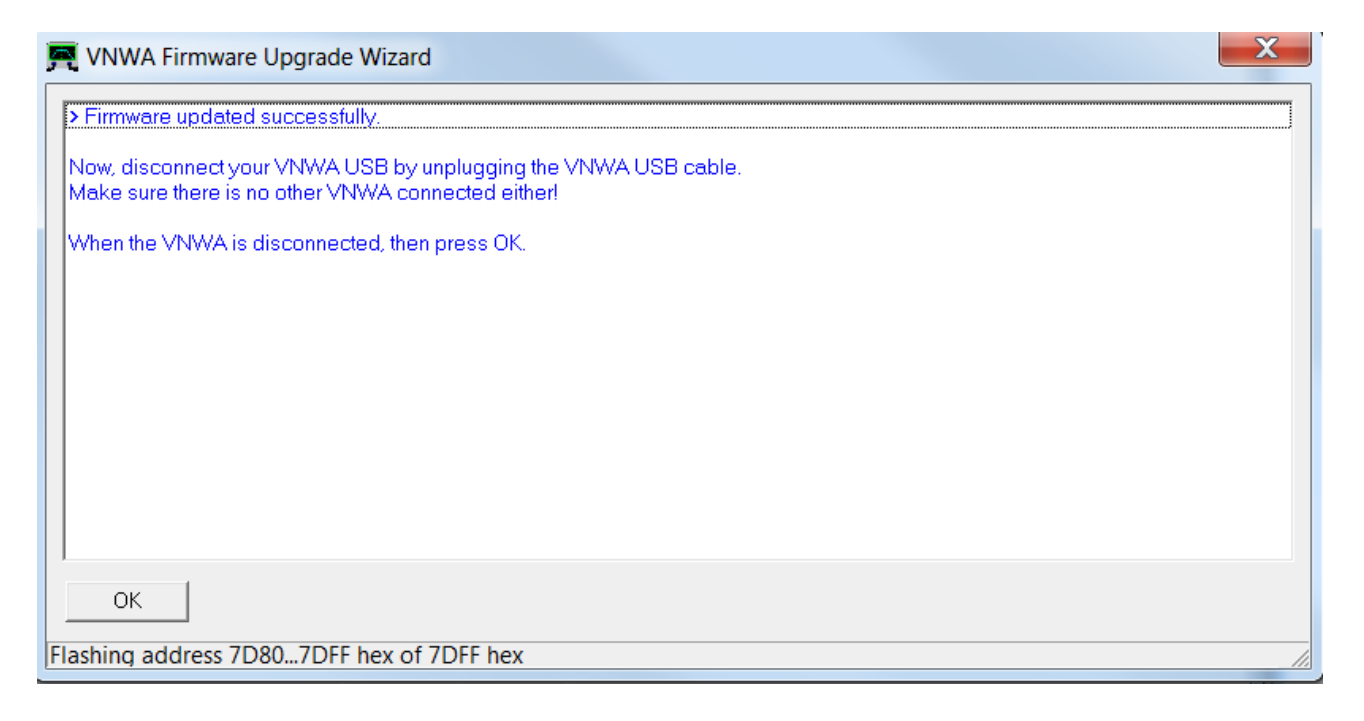

9. 再度VNWA本体にUSBケーブルを接続し、5~8秒間待ってから「OK」をクリックします。

| VNWA Firmware Upgrade Wizard                              |    |
|-----------------------------------------------------------|----|
| ow reconnect your VNWA and wait for Windows to detect it! |    |
| ress OK when done.                                        |    |
|                                                           |    |
|                                                           |    |
|                                                           |    |
|                                                           |    |
|                                                           |    |
|                                                           |    |
|                                                           |    |
| ОК                                                        |    |
| hing address 7D807DFF hex of 7DFF hex                     | 11 |

#### **10.** Firmware 5.22 更新完了 - ウイザード終了画面

フラッシュプロセスが完了すると、ウイザード画面を終了してから、VNWAソフトを再起動させる必要があります。

| NWA Firmware Upgrade Wiz       | ard                                                                                                    | X |
|--------------------------------|----------------------------------------------------------------------------------------------------|---|
| 1                              | VNWA                                                                                                    |   |
|                                | Firmware 5.22 is up to date, aborting wizard.<br>You may have to close and restart<br>the VNWA software to reconnect! |   |
| OK Abort                       |                                                                                                    |   |
| [Flashing address /D80/DFF nex | OI / UFF Nex                                                                                                    |   |

#### これで、自動ファームウエア更新手順が正常に終了しました。

#### B. 手動ファームウエアアップグレード手順及びv5.21→v5.22アップグレード 不具合回復手順

本手順では、ファームウエア v5.16又はv5.19のVNWA3/3Eを従来の手動方法でv5.22にアップグレードする方法を説明します。又、中間ファームウエアv5.21へのアップグレードを行ったが、認識しない場合の回復方法を説明します。

 VNWAにUSBケーブルを接続し、現行のVNWAソフト(v36.4.0 又は36.3.0)を起動してください。「Options」メニューから「Setup」→ 「USB Settings」タブを選択します。 「Rescan USB Bus」をクリックして、次に「Test USB Interface」をクリックすると、下記の画面が表示されます。

| R PC and Instrument Hardwa                                                | are Related Setup                                                                                                    |
|---------------------------------------------------------------------------|----------------------------------------------------------------------------------------------------|
| USB Settings Audio Settings                                               | Audio Level   Aux. Audio Level   Instrument Settings   Misc. Settings                                                                                                    |
| Rescan USB Bus<br>Test USB Interface<br>Verify Firmware<br>Flash Firmware | bus/device idVendor/idProduct<br>bus-0/\\libusb0-00010x20a0-0x4118 0x20A0/0x4118<br>- Manufacturer : www.sdr-kits.net<br>- Product : DG8SAQ-VNWA 3.0<br>- Serial Number: None<br>wTotalLength: 18<br>bNumInterfaces: 1<br>bConfigurationValue: 1<br>iConfigurationValue: 1<br>iConfiguration: 0<br>bmAttributes: 80h<br>MaxPower: 150<br>bInterfaceNumber: 0<br>bAlternateSetting: 0 |
| <u>VNWA Energy Settings:</u>                                              | bNumEndpoints: 0<br>bInterfaceClass: 0<br>bInterfaceSubClass: 0<br>bInterfaceProtocol: 0                                                                                                    |
| Firmware Energy Settings                                                  | iInterface: 0                                                                                                    |
| OFF on power up                                                           |                                                                                                    |
| Software Energy Settings                                                  |                                                                                                    |
| ON if software started 🔹                                                  |                                                                                                    |
| License Code:                                                             | EC.Electronics.test1:                                                                                                    |
| Firmware V5.19 for AD9859:                                                | Test passed without errors                                                                                                    |

2. 次に、「Flash Firmware」をクリックし、表示されたリストから VNWA\_USB\_V5.21 を選択して ください。

| Look in:         | 🗼 firmwares    |                 | - + 🖻 🗗 🖥        | •         |        |
|------------------|----------------|-----------------|------------------|-----------|--------|
| e.               | Name           |                 | Date modified    | Туре      | Size   |
| ~?               | WWWA, USI      | 8,1V4.3.hex     | 05/10/2010 09:55 | HEI(File  |        |
| RecentPlaces     | Willia, US     | 8_V4.5.hex      | 06/03/2010 20:56 | HEX File  |        |
|                  | WWWA, US       | EJV4.7.hex      | 28/06/2010 20:52 | HEC File  |        |
| Desktop          | WWWA, US       | 8_V4.15.hex     | 18/09/2011 19:21 | HEX File  |        |
| Sec.             | WWWA_US        | 8_V5.11.hex     | 29/10/2011 15:20 | HEIC File |        |
|                  | WWWA, US       | 8,V5.15.hex     | 29/12/2011 11:27 | HEIL File |        |
| Libraries        | WWWA_USI       | B_V5.16.hex     | 29/12/2011 20:47 | HEX File  |        |
|                  | WINA, US       | 8_V5.19.hex     | 31/01/2013 21:50 | HEIL File |        |
| Charles Internet | WWWA_US        | 8_V5.21.bex     | 27/05/2014 08:59 | HER File  |        |
| Network          | WWIKA_USI      | 8_VS.22.hex     | 26/05/2014 17:48 | HEIL File |        |
|                  | •              |                 | 3                |           |        |
|                  | File same:     | VNIIA_USB_V53   | 21.hex           |           | Open   |
|                  | Files of tupe: | Intel her files |                  | -         | Cancel |

3. 「Open」 をクリックすると、 v5.21のフラッシュが開始されます。 下記ウインドウ下部に表示されるステータスラインに注視してください。

| R PC and Instrument Hardw   | are Related Setup                                                              |
|-----------------------------|--------------------------------------------------------------------------------|
| USB Settings Audio Settings | Audio Level   Aux. Audio Level   Instrument Settings   Misc. Settings          |
| Rescan USB Bus              | > Checking VNWA firmware.<br>> Test ok:                                        |
| Test USB Interface          | Observe the flashing progress in the status line on the bottom of this window. |
| Verify Firmware             |                                                                                |
| Flash Firmware              |                                                                                |
|                             |                                                                                |
| VNWA Energy Settings:       |                                                                                |
| Firmware Energy Settings    |                                                                                |
| OFF on power up             |                                                                                |
| Software Energy Settings    |                                                                                |
| ON if software started 📃    |                                                                                |
| License Code:               | EC.Electronics.test1:                                                          |
| Flashing address 2A802AFF   | hex of 7DFF hex                                                                |

4. 約1分後、v5.21のフラッシュが完了します – 完了時、画面下部のステータスラインに「Flashing done!」 と表示されます。

| R PC and Instrument Hardw                                            | are Related Setup                                                                                                    |
|----------------------------------------------------------------------|----------------------------------------------------------------------------------------------------|
| USB Settings Audio Settings                                          | Audio Level   Aux. Audio Level   Instrument Settings   Misc. Settings                                                                                                    |
| Rescan USB Bus<br>Test USB Interface<br>Verify Firmware              | <ul> <li>&gt; Checking VNWA firmware.</li> <li>&gt; Test ok.</li> <li>&gt; Flashing VNWA with firmware VNWA_USB_V5.21.hex</li> <li>Observe the flashing progress in the status line on the bottom of this window.</li> <li>&gt; Checking flash. This may take a few seconds.</li> <li>&gt; Firmware updated successfully.</li> <li>Now, POWERCYCLE your VNWA USB interface e.g. by unplugging and replugging.</li> <li>After your PC has redetected the device, press "RESCAN USB BUS" to reestablish USB contact.</li> <li>Finally, you may press "VERIFY FIRMWARE" in order to check if the firmware has been updated properly.</li> </ul> |
| VNWA Energy Settings:<br>Firmware Energy Settings<br>OFF on power up |                                                                                                    |
| ON if software started                                               |                                                                                                    |
| License Code:                                                        | EC.Electronics.test1:                                                                                                    |
| Flashing done!                                                       |                                                                                                    |

5. VNWAからUSBケーブルを抜きます。5~8秒間 待ってから、再びUSBケーブルを接続します。接続便に5秒間 待ってから「Rescan USB Bus」をクリックします。

a) 下図の様にVNWAが認識されている場合は、手順 8. (11頁) に進んでください。 b) VNWA本体が認識されず、次頁上図のように「USBデバイスが認識されません」とWindowsに

**b)** VNWA本体が認識**されず**、次頁上図のように「**USB デバイスが認識されません」**とWindowsに より表示された場合は、手順 6.(10頁)に進んでください。

| USB Settings Audio Setting:  | js   Audio Level   Aux. Audio Level   Instrument Settings   Misc. Settings                                                                                                    |   |
|------------------------------|----------------------------------------------------------------------------------------------------|---|
| Rescan USB Bus               | bus/device_idVendor/idProduct<br>bus-0/\\\ibusb0-00010x20a0-0x4118_0x20A0/0x4118                                                                                                    |   |
| Test USB Interface           | - Manufacturer: www.sdr-kits.net<br>- Product : D68SAQ-VNWA 3.0<br>- Serial Number: None                                                                                                    |   |
| Verify Firmware              | wTotalLength: 18<br>bNumInterfaces 1                                                                                                    | _ |
| Flash Firmware               | bConfigurationValue: 1<br>iConfigurationValue: 1<br>bDmAttributes: 80h<br>MaxPower: 150<br>bInterfaceNumber: 0<br>bAtternateSetting: 0<br>bNumEndpoints: 0<br>bInterfaceClass: 0<br>bInterfaceSubClass: 0<br>bInterfaceProtocol: 0<br>iInterface: 0 |   |
| <br>Software Energy Settings |                                                                                                    |   |
| ON if software started 📃 💌   |                                                                                                    |   |
| License Code:                | EC.Electronics.test1:                                                                                                    |   |

6. フラッシュプロセス完了後、VNWAソフトを再起動 (2次的なVNWAのリセットを)する必要がある場合があります。VNWA本体からUSBケーブルを抜き、5~8秒間待ってから、再びUSBケーブルを接続してください。ケーブル接続後、再び5~8秒間待ってから「Rescan USB Bus」をクリック願います。

| Related Setup                                                                                                    |                                                                                                    |
|----------------------------------------------------------------------------------------------------|----------------------------------------------------------------------------------------------------|
| USB Settings Audio Settings Audio Level Aux. Audio Level Instrument Settings Misc.                                             | Settings                                                                                                    |
| Rescan USB Bus bus/device idVendor/idProduct                                                                                   |                                                                                                    |
| Test USB Interface                                                                                                    | Description                                                                                                    |
| Verify Firmware<br>Flash Firmware                                                                                              | C Percentage of tir<br>C Adobe Flash Play<br>C tsnp2std Microse<br>C Desktop Windows<br>C Windows Audio<br>C Windows Task M                                                                                                    |
| VNWA Energy Settings:<br>Firmware Energy Settings<br>OFF on power up ▼<br>Software Energy Settings<br>ON if software started ▼ | <ul> <li>Kost Process for</li> <li>Kost Process for</li></ul> |
| License Code: EC.Electronics.test1:<br>No VNWA hardware found on USB buses!                                                    | ▲ USB Device Not Recognized<br>One of the USB devices attached to this computer has<br>malfunctioned, and Windows does not recognize it.<br>For assistance in solving this problem, click this message.                                                                                                    |
| 🖉 📸 👼 Desktop 🚔 Libraries 🖡 Jan                                                                                                | 😂 Computer 🌼 🔺                                                                                                    |

この時点で下記の画面が表示されましたら、VNWA本体のファームウエアは v5.21 に更新されています。このファームウエアは、機能更新ではなく、v5.22へのアップグレード用のみの中間ファームウエアですので、VNWA License Code を入力しても認識してくれません。

| 🛒 PC and Instrument Hardwa                                                 | re Related Setup                                                                                                    |
|----------------------------------------------------------------------------|----------------------------------------------------------------------------------------------------|
| USB Settings Audio Settings A                                              | Audio Level   Aux. Audio Level   Instrument Settings   Misc. Settings                                                                                                    |
| Rescan USB Bus                                                             | bus/device_idVendor/idProduct<br>bus-0/\\libusb0-0001-0x20a0-0x4118_0x20A0/0x4118<br>Manufaturar_unu adk kito pat                                                                                                    |
| Test USB Interface                                                         | - Product : DG8SAQ-VNWA 3.0<br>- Serial Number: None                                                                                                    |
| Verify Firmware                                                            | wTotalLength: 18<br>bNumInterfaces: 1                                                                                                    |
| Flash Firmware<br><u>VNWA Energy Settings:</u><br>Firmware Energy Settings | bConfigurationValue: 1<br>iConfiguration: 0<br>bmAttributes: 80h<br>MaxPower: 150<br>bInterfaceNumber: 0<br>bAltemateSetting: 0<br>bInterfaceClass: 0<br>bInterfaceClass: 0<br>bInterfaceProtocol: 0<br>iInterface: 0 |
| OFF on power up Software Energy Settings ON if software started            |                                                                                                    |
| License Code:                                                              | EC.Electronics.test1:                                                                                                    |
| WARNING: DDSs are being ov                                                 | erclocked outside the Analog Devices specification! You do that at your own risk!                                                                                                    |

### VNWA 3/3E ファームウエア v5.21 から v5.22 へのフラッシング

8. v5.21ファームウエアがインストールされ、WindowsによりUSBデバイスと認識された後、 「Flash Firmware」をクリックし、下図のように VNWA\_USB\_V5.22.hex を選択後、「Open」 をクリックしてください。

| 🛒 PC and Instrument Har                                                                                                    | dware Related                                                                                                    | 🛒 Open                                                                              |                                                                                                |                                                                                                    |     | LAU                                                                                                    |                                                                                                    | x   |
|----------------------------------------------------------------------------------------------------|----------------------------------------------------------------------------------------------------|-------------------------------------------------------------------------------------|------------------------------------------------------------------------------------------------|----------------------------------------------------------------------------------------------------|-----|----------------------------------------------------------------------------------------------------|----------------------------------------------------------------------------------------------------|-----|
| USB Settings Audio Setting                                                                                                    | gs   Audio Level                                                                                                    | Look in:                                                                            | 🗼 firmwares                                                                                    |                                                                                                    | -   | ← 🗈 📸 🕶                                                                                                    |                                                                                                    |     |
| Rescan USB Bus         Test USB Interface         Verify Firmware         Flash Firmware         VNWA Energy Settings:         Firmware Energy Settings         ON on percention | bus/device<br>bus-0/\\lib<br>- Manufactu<br>- Serial Nur<br>wTotalLer<br>bNumInte<br>bConfigura<br>bmAttribut<br>MaxPowe<br>bInterfac<br>bAIternat<br>bNumEn<br>bInterfac<br>bInterfac | Recent Places<br>Desktop<br>Disktop<br>Libraries<br>Computer<br>Computer<br>Network | Name VNWA_USE VNWA_USE VNWA_USE VNWA_USE VNWA_USE VNWA_USE VNWA_USE VNWA_USE VNWA_USE VNWA_USE | &           B_V4.3.hex           B_V4.5.hex           B_V4.7.hex           B_V4.7.hex           B_V5.15.hex           B_V5.15.hex           B_V5.16.hex           B_V5.19.hex           B_V5.21.hex           B_V5.22.hex |     | Date modified<br>05/10/2010 09:55<br>06/03/2010 20:56<br>28/06/2010 20:52<br>18/09/2011 19:21<br>29/10/2011 15:20<br>29/12/2011 11:27<br>23/12/2011 20:47<br>31/01/2013 21:50<br>27/05/2014 08:59<br>26/05/2014 17:48 | Type<br>HEX File<br>HEX File<br>HEX File<br>HEX File<br>HEX File<br>HEX File<br>HEX File<br>HEX File |     |
| Software Energy Settings<br>ON if software started                                                                                                    |                                                                                                    |                                                                                     | File name:                                                                                     | VNWA_USB_V5.22.h                                                                                                    | III |                                                                                                    | ▼ Open                                                                                               | n l |
| License Code:                                                                                                    | EC.Electror                                                                                                    |                                                                                     | Files of type:                                                                                 | Intel hex files                                                                                                    |     |                                                                                                    | ▼ Cance                                                                                              | el  |

## 9. 下図は、ステータラインに表示されているように、v5.22への更新が進行している状態です。

| R PC and Instrument Hardware Related Setup                          |                                                                                                    |  |  |  |
|---------------------------------------------------------------------|----------------------------------------------------------------------------------------------------|--|--|--|
| USB Settings Audio Settings A                                       | Audio Level   Aux. Audio Level   Instrument Settings   Misc. Settings                                                                                                    |  |  |  |
| Rescan USB Bus<br>Test USB Interface<br>Verify Firmware             | <ul> <li>Checking VNWA firmware.</li> <li>&gt; Test ok.</li> <li>&gt; Flashing VNWA with firmware VNWA_USB_V5.22.hex</li> <li>Observe the flashing progress in the status line on the bottom of this window.</li> </ul> |  |  |  |
| VNWA Energy Settings:<br>Firmware Energy Settings<br>ON on power up |                                                                                                    |  |  |  |
| ON if software started                                              |                                                                                                    |  |  |  |
| License Code:                                                       | EC.Electronics.test1:                                                                                                    |  |  |  |
| Flashing address 1900197F hex of 7DFF hex                           |                                                                                                    |  |  |  |

**10.** これで、v5.22へのフラッシュが完了しました。 VNWA本体からUSB ケーブルを抜いて再び差し込むことにより、OFF/ONサイクルを行う必要があります。

| PC and Instrument Hardware Related Setup                |                                                                                                    |  |  |  |
|---------------------------------------------------------|----------------------------------------------------------------------------------------------------|--|--|--|
| USB Settings Audio Settings                             | Audio Level   Aux. Audio Level   Instrument Settings   Misc. Settings                                                                                                    |  |  |  |
| Rescan USB Bus<br>Test USB Interface<br>Verify Firmware | <ul> <li>&gt; Checking VNWA firmware.</li> <li>&gt; Test ok.</li> <li>&gt; Flashing VNWA with firmware VNWA_USB_V5.22.hex</li> <li>Observe the flashing progress in the status line on the bottom of this window.</li> <li>&gt; Checking flash. This may take a few seconds.</li> <li>&gt; Firmware updated successfully.</li> <li>Now, POWERCYCLE your VNWA USB interface e.g. by unplugging and replugging.</li> <li>After your PC has redetected the device, press "RESCAN USB BUS" to reestablish USB contact.</li> <li>Finally, you may press "VERIFY FIRMWARE" in order to check if the firmware has been updated properly.</li> </ul> |  |  |  |
| VNWA Energy Settings:                                   |                                                                                                    |  |  |  |
| Firmware Energy Settings                                |                                                                                                    |  |  |  |
| ON on power up 🔹                                        |                                                                                                    |  |  |  |
| Software Energy Settings                                |                                                                                                    |  |  |  |
| ON if software started                                  |                                                                                                    |  |  |  |
| License Code:                                           | EC.Electronics.test1:                                                                                                    |  |  |  |
| Flashing done!                                          |                                                                                                    |  |  |  |

**11.** VNWA本体からUSBケーブルを抜き、**5~8秒間** 待ってから再びケーブルを差し込んでください。 更に **5秒間待って** から「Rescan USB Bus」をクリックすると、下記の画面が表示されます。こ の画面通りの表示にならない場合は、下記画面になるようにOFF/ONサイクルを繰り返してくだ さい。

| R PC and Instrument Hardwa                                                                                  | are Related Setup                                                                                                    | x |  |
|----------------------------------------------------------------------------------------------------|----------------------------------------------------------------------------------------------------|---|--|
| USB Settings Audio Settings                                                                                 | Audio Level   Aux. Audio Level   Instrument Settings   Misc. Settings                                                                                                    |   |  |
| Rescan USB Bus<br>Test USB Interface<br>Verify Firmware                                                     | bus/device_idVendor/idProduct<br>bus=0/\\\ibusb0-0001=0x20a0-0x4118_0x20A0/0x4118<br>- Manufacturer : www.sdr-kits.net<br>- Product: DG8SAQ-VNWA 3.0<br>- Serial Number: None<br>wTotalLength:18 | - |  |
| Flash Firmware                                                                                              | bNumInterfaces: 1<br>bConfigurationValue: 1<br>iConfiguration: 0<br>bmAttributes: 80h<br>MaxPower: 150<br>bInterfaceNumber: 0<br>bAlternateSetting: 0                                            |   |  |
| VNWA Energy Settings:<br>Firmware Energy Settings<br>ON on power up                                         | bNumEndpoints: 0<br>binterfaceClass: 0<br>binterfaceSubClass: 0<br>binterfaceProtocol: 0<br>iInterface: 0                                                                                        |   |  |
| Software Energy Settings                                                                                    |                                                                                                    |   |  |
| License Code:                                                                                               | EC.Electronics.test1:                                                                                                    |   |  |
| WARNING: DDSs are being overclocked outside the Analog Devices specification! You do that at your own risk! |                                                                                                    |   |  |

#### **12.** VNWAが正常に動作しているかチェックします – 「**Test USB Interface**」をクリックしてください。 VNWA License Code が正しく入力されている場合は、下記画面の下部に以下のように表示されます。 *Firmware 5.22 for AD9859: Test passed without errors.*

| PC and Instrument Hardw                                                                                                    | vare Related Setup                                                                                                    | X |
|----------------------------------------------------------------------------------------------------|----------------------------------------------------------------------------------------------------|---|
| Rescan USB Bus<br>Test USB Interface<br>Verify Firmware<br>Flash Firmware                                                                    | bus/device idVendor/idProduct         bus-0/\\libusb0-00010x20a0-0x4118         - Manufacturer: www.sdr-kits.net         - Product       :DG8SAQ-VNWA 3.0         - Serial Number: None         wTotalLength:       18         bNumInterfaces:       1         bConfiguration/Value:       1         iConfiguration/Value:       1         bConfiguration/Value:       150         bInterfaceNumber:       0         bAttemateSetting:       0         bNumEndpoints:       0         bInterfaceClass:       0         bInterfaceSubClass:       0 |   |
| VNVA Energy Settings         Firmware Energy Settings         ON on power up         Software Energy Settings         ON if software started | binterface: 0                                                                                                    |   |
| License Code:                                                                                                    | EC.Electronics.test1:                                                                                                    |   |
| Firmware V5.22 for AD9859:                                                                                                    | Test passed without errors                                                                                                    | / |

## これで手動ファームウエアアップグレード手順が正常に終了しました。